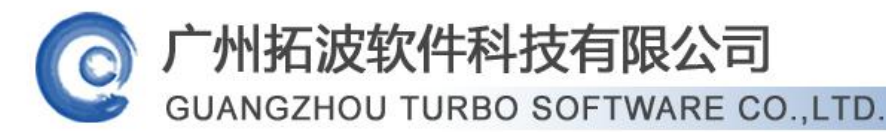

第1页

AD 证书制作和使用

TurboMail 操作 AD 用户信息,涉及到密码信息需要通过 SSL 的方式获取连接才能操作,通过 Web 向 CA 证书颁发机构发送证书申请请求,并颁发下载该证书,具体操作过程如下。

#### 一、安装证书服务组件

1、在控制面板中增加/删除 Windows 组件,选择证书一路下一步即可完成安装:

| 🐻 添加或 🖩                   | 除程序              |                                                                    |                                 |                  |
|---------------------------|------------------|--------------------------------------------------------------------|---------------------------------|------------------|
| 5                         | 当前安装的程           | 序:                                                                 |                                 | 🔲 显示更新 (D)       |
| 更改或<br>删除<br>程序(H)        | eset ™<br>単击     | n32 Antiniana<br>dows 組件向导                                         |                                 | ×                |
| 添加新                       | 要更               | <b>Tindows 組件</b><br>可以添加或删除 Wind                                  | lows 的组件。                       | È                |
| 程序(图)                     | 🛃 Micr<br>彈 Turb | 要添加或删除某个组件<br>一部分。要查看组件内                                           | ≠,请单击旁边的复选框。灰色<br>Ŋ容,请单击"详细信息"。 | 地框表示只会安装该组件的     |
| 添加/删除<br>Windows<br>组件(A) | 🗊 VMwa:          | 组件 (C):                                                            | uq.                             | 24.4 HP          |
|                           |                  | <ul> <li>■ ● 应用程序服务</li> <li>■ ● 远程存储</li> <li>■ ● 证书服务</li> </ul> |                                 | 4.1 MB<br>1.4 MB |
|                           |                  | □ ,У终端服务器                                                          | 8                               | 0.0 MB           |
|                           |                  | 描述: 安装证书)                                                          | 硕发机构 (CA) 以便颁发证书用于              | 于公钥安全程序。         |
|                           |                  | 所需磁盘空间:<br>可用磁盘空间:                                                 | 3.4 MB<br>11935.6 MB            | 详细信息 (型)         |
|                           |                  |                                                                    | < 上一步 @ 下一步 @ >                 | <b>取消</b> 帮助     |

#### 二、在 Web 服务器上申请证书请求

1、打开 IIS,选中默认网站,单击鼠标右键,在出现的快捷菜单中选择"属性"命令, 打开"默认网站属性"对话框。选择"目录安全性"选项卡,如下图所示,单击"安全通信" 下的"服务器证书"按钮,打开"欢迎使用 Web 服务器证书向导"对话框。

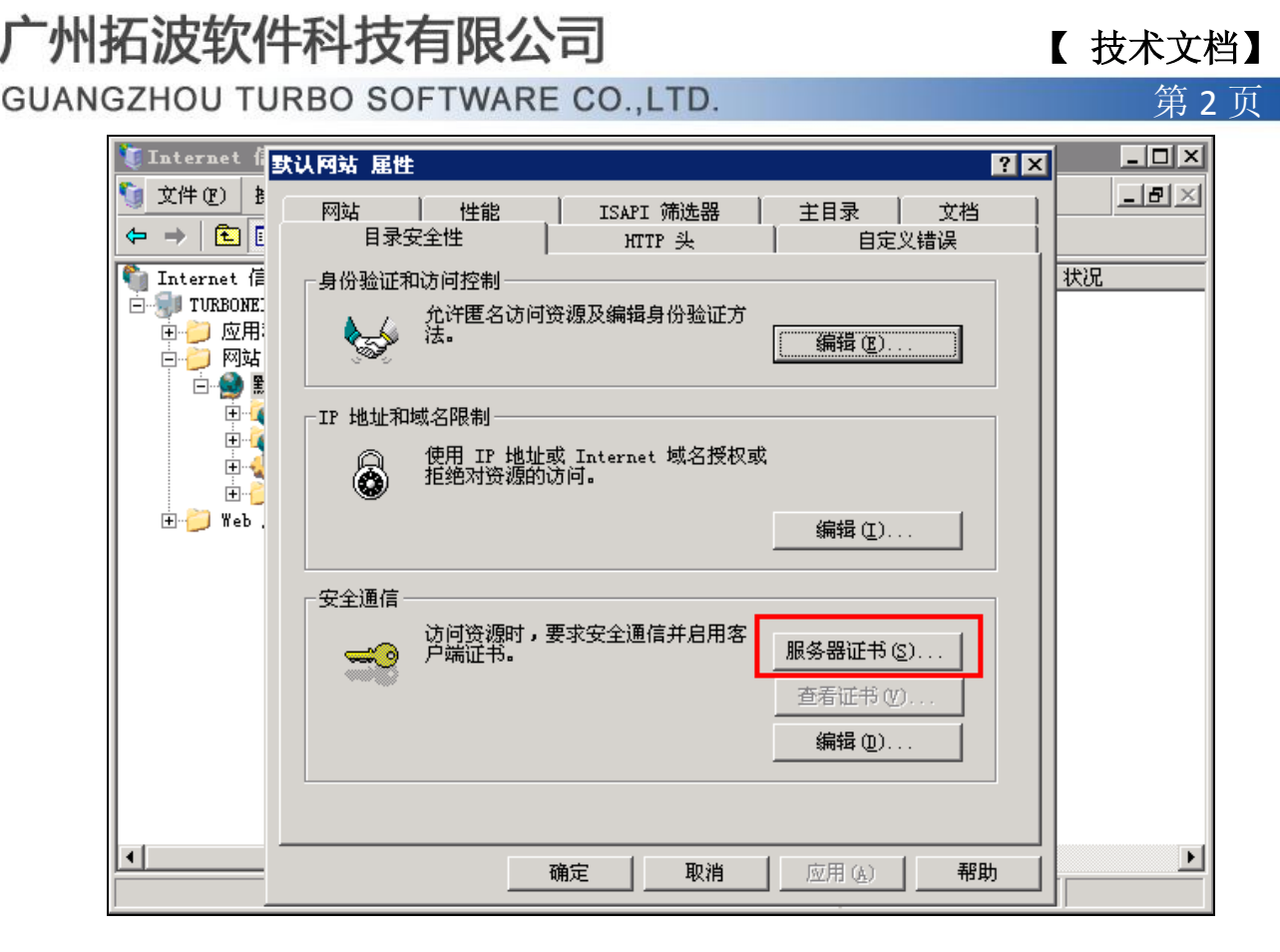

2、单击"下一步"按钮,打开如下图所示的对话框,并在该对话框中选择"新建证书" 单选按钮。

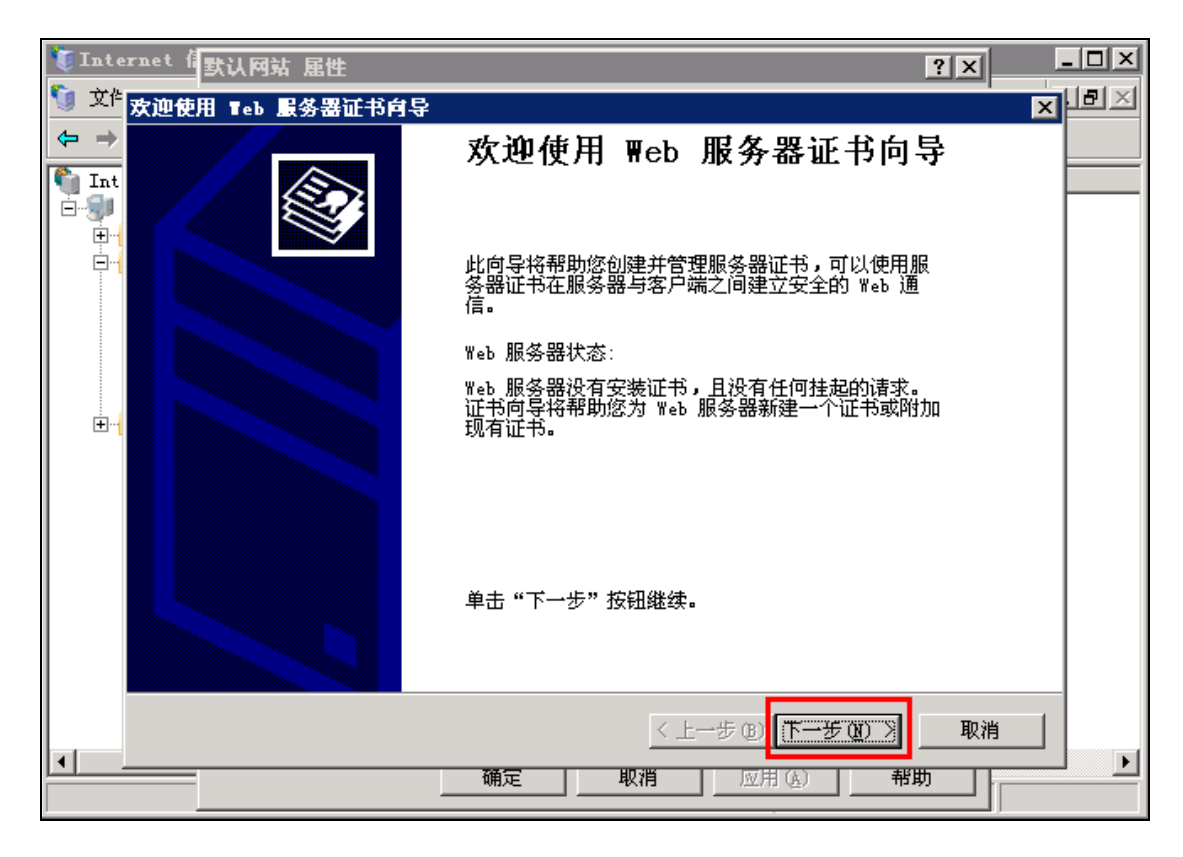

GUANGZHOU TURBO SOFTWARE CO., LTD.

广州拓波软件科技有限公司

第3页

| 🐚 Inte        | rnet 信默认网站 雇性 ?X                                                     | . 🗆 🗙 |
|---------------|----------------------------------------------------------------------|-------|
| 🧐 文作          | IIS 证书向导 🛛 🗙                                                         | 8×    |
| ← → Int ⊡ 100 | <b>服务器证书</b><br>以下是为网站分配证书的方法。                                       |       |
|               | 选择此网站使用的方法:<br>• 新建证书 (C)。<br>• 分配现有证书 (A)。<br>• 日本相等理解各公式供导入证书 (A)。 |       |
|               |                                                                      |       |
|               | ○ 从 .pfx 文件导入证书 @)。                                                  |       |
|               | ○ 将远程服务器站点的证书复制或移动到此站点 (1)。                                          |       |
|               |                                                                      |       |
| •             | <br><br><br><br><br><br><br><br><br><br><br><br><br>                 | Þ     |

3、单击"下一步"按钮,在打开的如下图所示的对话框中选择"现在准备证书请求, 但稍后发送"单选按钮。

| IIS 证书向导                                                             | ×  |
|----------------------------------------------------------------------|----|
| <b>延迟或立即请求</b><br>可以准备证书请求以备稍后发送,也可以立即发送。                            |    |
| 要准备证书请求以备稍后发送,或是立即将其发送到联机证书颁发机构?                                     |    |
| <ul> <li>现在准备证书请求,但稍后发送(P)</li> <li>立即将证书请求发送到联机证书颁发机构(S)</li> </ul> |    |
|                                                                      |    |
|                                                                      |    |
|                                                                      |    |
| 〈上一步@) 下一步@) 〉                                                       | 取消 |

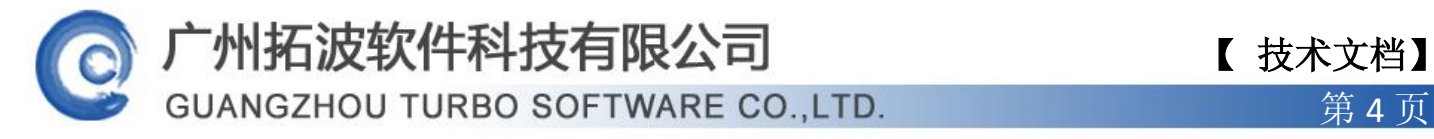

4、单击"下一步"按钮,在打开的如下图所示的对话框中,在"名称"文本框中输入 一个便于记忆的证书名称。

| IIS 证书向导                                      |
|-----------------------------------------------|
| 名称和安全性设置<br>新证书必须具有名称和特定的位长。                  |
| 输入新证书的名称。此名称应易于引用和记忆。                         |
| 名称 (0):                                       |
| newcert                                       |
| 密钥的位长决定了证书的加密程度。位长越长,安全性越高。然而,位长过长将使性能降<br>低。 |
| 位长 (H): 1024                                  |
| □ 选择证书的加密服务提供程序(CSP)(P)                       |
|                                               |
|                                               |
| < 上一步 (B) 下一步 (B) > 取消                        |

5、单击"下一步"按钮, 在打开的如下图所示的对话框中输入"单位"和"部门"名

称。

| 广州拓波软件科技有限公司                             |  |
|------------------------------------------|--|
| <b>GUANGZHOU TURBO SOFTWARE CO., LTD</b> |  |

第5页

| IIS 证书向导 X                                   |
|----------------------------------------------|
| <b>单位信息</b><br>证书必须包含您单位的相关信息,以便与其他单位的证书区分开。 |
| 选择或输入您的单位和部门名称。通常是指您的合法单位名称及部门名称。            |
| 如需详细信息,请参阅证书颁发机构的网站。                         |
| 单位 (0):                                      |
| tm 💌                                         |
| 部门(10):                                      |
| is 💌                                         |
|                                              |
|                                              |
|                                              |
| < 上一步 (B) 下一步 (B) > 取消                       |

6、单击"下一步"按钮,打开如下图所示的对话框,在"公用名称"下方输入安装证书的服务器的通用名,通用名必须与服务器的 FQDN 名字相同。

| IIS 证书向导                                                                             | ×        |
|--------------------------------------------------------------------------------------|----------|
| <b>站点公用名称</b><br>站点公用名称是其完全合格的域名。                                                    | <b>}</b> |
| 输入站点的公用名称。如果服务器位于 Internet 上,应使用有效的 DWS 名。如果服务器<br>位于 Intranet 上,可以使用计算机的 NetBIOS 名。 |          |
| 如果公用名称发生变化,则需要获取新证书。                                                                 |          |
| 公用名称 (C):                                                                            |          |
| turbonei                                                                             |          |
|                                                                                      |          |
|                                                                                      |          |
|                                                                                      |          |
|                                                                                      |          |
| < 上一步 (B) 下一步 (B) > 取消                                                               |          |

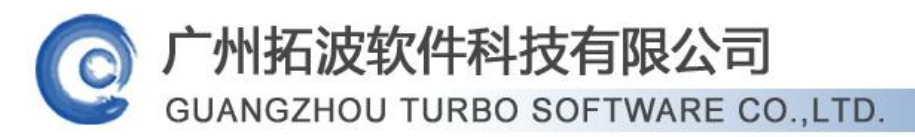

第6页

7、单击"下一步"按钮,在打开的如下图所示的对话框中输入地址信息。

| IIS 证书向导                               | × |
|----------------------------------------|---|
| <b>地理信息</b><br>证书颁发机构要求下列地理信息。         |   |
| 国家 (地区) (፫) :<br><mark>[]] (中国)</mark> |   |
| 省/自治区 (S):                             | _ |
| gd                                     | - |
| 市县(山):                                 |   |
| gz                                     | - |
| 省/自治区和市县必须是完整的官方名称,且不能包含缩写。            |   |
| <上一步®)下一步®)> 取                         | 消 |

8、单击"下一步"按钮,打开如下图所示的对话框,选择证书文件的存储位置。该证 书文件名及存储位置必须牢记。

GUANGZHOU TURBO SOFTWARE CO., LTD.

广州拓波软件科技有限公司

第7页

| IIS 证书向导                                       | ×                     |
|------------------------------------------------|-----------------------|
| <b>证书请求文件名</b><br>以指定的文件名将证书请求保存为文本文件 <b>。</b> |                       |
| 输入证书请求的文件名。                                    |                       |
| 文件名 (E):                                       |                       |
| c://certreq.txt                                | 浏览 (2)                |
|                                                |                       |
|                                                |                       |
|                                                |                       |
|                                                |                       |
|                                                |                       |
|                                                |                       |
|                                                |                       |
|                                                | 〈上一步(26) 下一步(26) 〉 取消 |

9、单击"下一步"按钮,打开如下图所示的对话框。在该对话框中显示了所有的设置 信息。点击下一步完成。

| IIS 证书向导                                            |                                                   |              | ×  |
|-----------------------------------------------------|---------------------------------------------------|--------------|----|
| <b>请求文件摘要</b><br>已选择生成请求文件 <b>。</b>                 |                                                   |              |    |
| 单击"下一步"按钮生成下列请求                                     | t.                                                |              |    |
| 文件名: c:\certreq.txt                                 |                                                   |              |    |
| 请求包含下列信息:                                           |                                                   |              |    |
| 证书颁发对象<br>友好名称<br>国家(地区)<br>省/自治区<br>市县<br>单位<br>部门 | turbonei<br>newcert<br>CN<br>gd<br>gz<br>tm<br>js |              |    |
|                                                     |                                                   | 〈上一步@)下一步@)》 | 取消 |

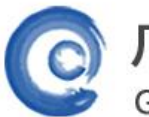

# ⁻州拓波软件科技有限公司

GUANGZHOU TURBO SOFTWARE CO., LTD.

第8页

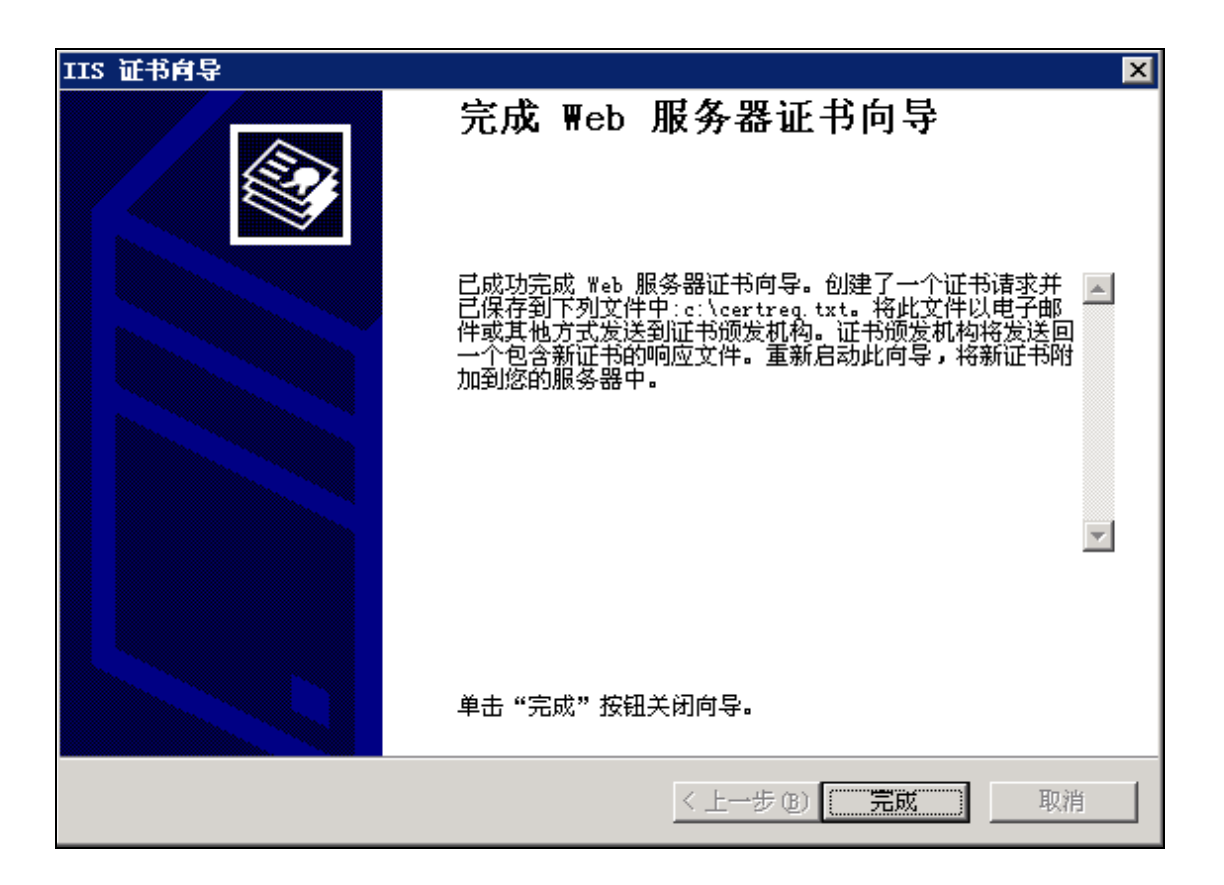

## 三、申请并下载证书

1、在 AD 服务器上,浏览器输入本机 IIS 设置的证书网站地址,如 http://127.0.0.1/certsrv.。提示输入本机的 administrator 和密码。

## 广州拓波软件科技有限公司 GUANGZHOU TURBO SOFTWARE CO., LTD.

第9页

| 🌮 后用 🤇 Internet Explorer 増強的安全配置 - 🖬 icrosoft Internet Explorer 📃 🗌 🗙                                                                                                    |
|----------------------------------------------------------------------------------------------------|
| 文件 (E) 编辑 (E) 查看 (V) 收藏 (A) 工具 (E) 帮助 (H) 💦 🧗                                                                                                    |
| ③ 后退 <u>- ○ - ■ ◎ ◇  2 按索 · ☆ 收藏夹 · ② → ◎ □</u>                                                                                                    |
| 地址 @ 🍯 http://192.168.0.214/certsrv 🔽 🍃 转到 链接 »                                                                                                    |
| FATHERD http:///122 185.0.214     FATHERD http:///122 185.0.214     FATHERD http:///122 185.0.214 |

2、登录成功,显示欢迎信息和选择任务。点击链接"申请一个证书"。

| 叠∎icrosoft 证书服务 - ∎icrosoft Internet Explorer                                                         | . 🗆 🗙    |
|----------------------------------------------------------------------------------------------------|----------|
| 文件 (2) 编辑 (2) 查看 (2) 收藏 (4) 工具 (2) 帮助 (4)                                                             | -        |
| ◯ 后退 - ⊙ - 🗷 😰 🟠 🔎 搜索 🧙 收藏夹 🔗   ⊘ + 😓 🔜                                                               |          |
| 地址 @) @ http://192.168.0.214/certsrv/                                                                 | 链接 >>    |
| <b>Xicrosoft</b> 证书服务 mail <u>主</u>                                                                   | <u>戶</u> |
| 欢迎                                                                                                    | _        |
| 使用此网站为您的 Web 浏览器,电子邮件客户端或其他程序申请一个证书。通过使用证书,您可以向通过 Web 通信的人确认您的身份,签署并加密邮件,并且,根据您申请的证书的类型,<br>执行其他安全任务。 | 5        |
| 您也可以使用此网站下载证书颁发机构(CA)证书,证书链,或证书吊销列表(CRL),或查看挂起<br>的申请的状态。                                             | <u>.</u> |
| 有关证书服务的详细信息,请参阅 <u>证书服务文档</u> .                                                                       |          |
| 选择一个任务:         申请一个证书         查看挂起的证书申请的状态         下载一个 CA 证书,证书链或 CRL                               |          |
|                                                                                                    | _        |
|                                                                                                    |          |
|                                                                                                    |          |

www.turbomail.org www.turbogate.net www.turboim.org

电话:8620-85509396 38395469 38394823

地址:广东省广州市天河区天河路242号丰兴广场B座2501-2502号

| 叠∎icrosoft 证书服务 - ∎icrosoft Internet Explorer                         |           | X   |
|-----------------------------------------------------------------------|-----------|-----|
| 文件 (E) 编辑 (E) 查看 (Y) 收藏 (A) 工具 (T) 帮助 (H)                             | 4         | 7   |
| ③ 后退 ▼ ③ ▼ 図 ② ☆ >> 搜索 ☆ 收藏夹 ⊗   ◎ ▼ 🛬 🔜                              |           |     |
| 地址 @) 🕘 http://192.168.0.214/certsrv/certrqus.asp 🔽 🗲                 | 转到链接      | E » |
|                                                                       | <b>.</b>  | *   |
| ficrosoft 业书服务 mail                                                   | <u>王见</u> |     |
| 申请一个证书                                                                |           |     |
|                                                                       |           |     |
| ┃ 选择一个证书类型:                                                           |           |     |
|                                                                       |           |     |
| 或者,提交一个 <u>高级证书申请</u> 。                                               |           |     |
|                                                                       |           |     |
|                                                                       |           |     |
|                                                                       |           |     |
|                                                                       |           |     |
|                                                                       |           |     |
|                                                                       |           |     |
|                                                                       |           |     |
|                                                                       |           |     |
|                                                                       |           |     |
|                                                                       |           | -   |
| ⑧ 完毕                                                                  | į         |     |
|                                                                       |           |     |
| 叠∎icrosoft 证书服务 - ∎icrosoft Internet Explorer                         |           |     |
| 文件 (2) 编辑 (2) 查看 (2) 收藏 (2) 工具 (2) 帮助 (H)                             |           |     |
| ③ 肩退 → ③ → ■ ② 〈☆   ♪ 捜索 会 收藤夹 ⊗   ② → ◎ ■                            |           | 1   |
| 1831 Q) 🙆 http://192.168.0.214/certsrv/certrqad.asp                   | <b>_</b>  |     |
| <b>Hicrosoft</b> 证书服务 mail                                            |           |     |
| <br>  高级证书申请                                                          |           |     |
|                                                                       |           |     |
|                                                                       |           |     |
| 使用 base64 编码的 CMC 或 PKCS #10 文件提交 一个证书申请, 或使用 base64 编码的 PKCS #7 文件续订 | 证书申请。     | 1   |
| 通过使用智能卡证书注册站来为另一用户申请一个智能卡证书。                                          |           |     |
| 注意: 忽必须有一个注册代理证书来为另一 用户提交请求。                                          |           |     |
|                                                                       |           |     |
|                                                                       |           |     |
|                                                                       |           |     |
|                                                                       |           |     |
|                                                                       |           |     |
|                                                                       |           |     |
|                                                                       | 🖉 🖉 可信    | 言站点 |

3、将上面生成的证书请求文件 certreq. txt 里的内容填入以下"保存的申请"文本框 里;证书模板选择 Web 服务器,提交。

www.turbomail.org www.turbogate.net www.turboim.org

【技术文档】

第10页

广州拓波软件科技有限公司

GUANGZHOU TURBO SOFTWARE CO., LTD.

第11页

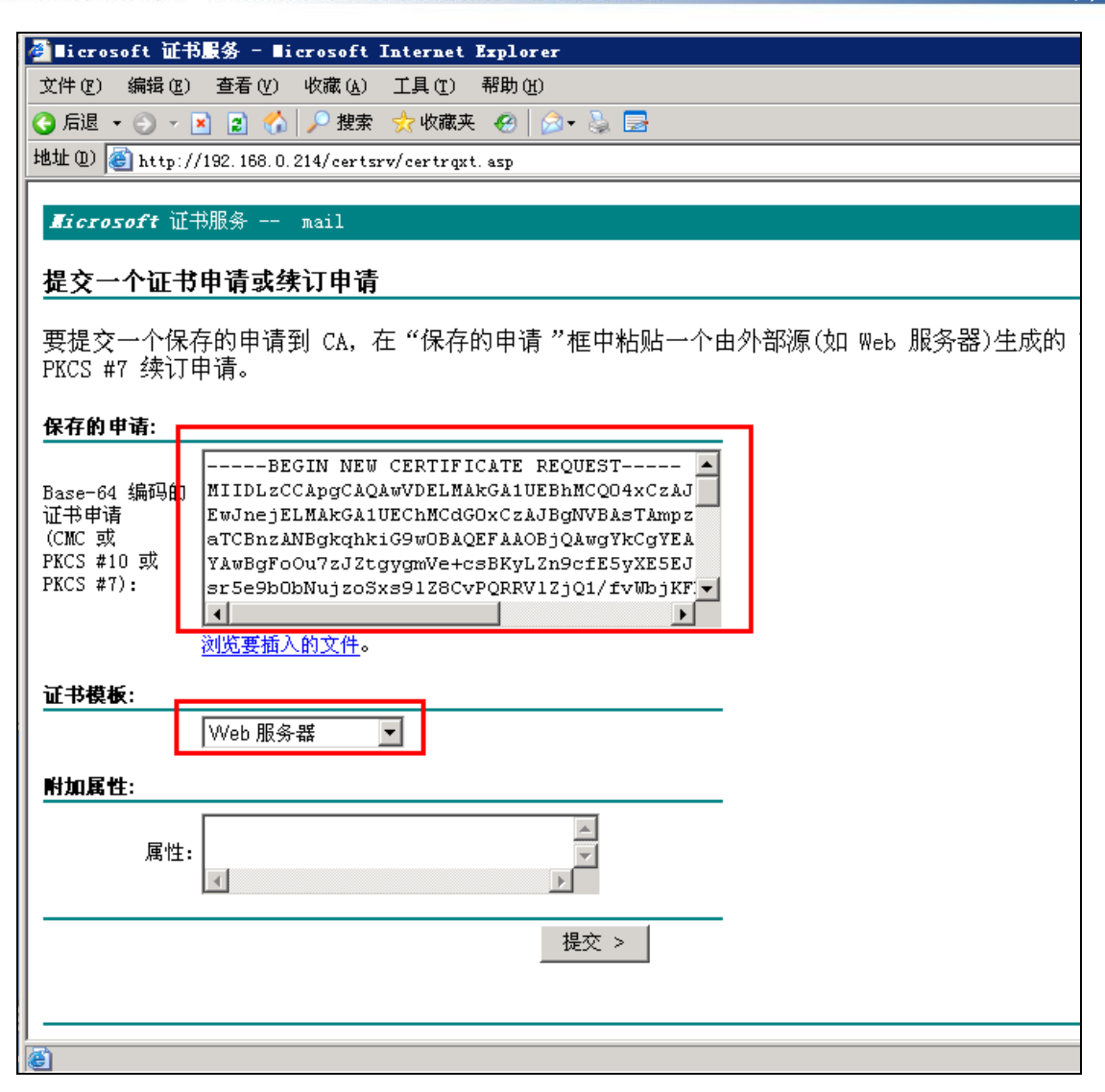

| 叠∎icrosoft 证书服务 - ∎icrosoft Internet Explorer     |
|---------------------------------------------------|
| 文件 (E) 编辑 (E) 查看 (Y) 收藏 (A) 工具 (E) 帮助 (H)         |
| 🔇 后退 ▼ 🕘 ▼ 📓 🟠 🔎 搜索 🧙 收藏夹 🚱 😥 ▼ 💺 🚍               |
| 地址 @) 🕘 http://192.168.0.214/certsrv/certfnsh.asp |
|                                                   |
| Kicrosoft 山市服务 mail                               |
| 证书已颁发                                             |
|                                                   |
| 您申请的证书已颇友给您。                                      |
| ○DER 编码 或 ◎Base 64 编码<br>下载证书<br>下载证书链            |
|                                                   |
|                                                   |
|                                                   |
|                                                   |

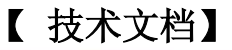

广州拓波软件科技有限公司 GUANGZHOU TURBO SOFTWARE CO., LTD.

第12页

| <b>Bicrosoft</b> 证书服务 mail      |                                                                                                    |
|---------------------------------|----------------------------------------------------------------------------------------------------|
| 证书已颁发                           |                                                                                                    |
| 您申请的证书已颁发给您。                    |                                                                                                    |
| ○DER 编码 或 ◎Bas<br>下载证书<br>下载证书链 | 文件下載 - 安全書告       文         您想打开或保存此文件吗?          經細       名称: certnew.cer         类型:安全证书, 1.88 KB          发送者: 192.168.0.214          打开 (0)       保存 (5)         欺潤          東日 Internet 的文件可能对您有所帮助,但此文件类型可能危害您的计算机。如果您不信任其来源,请不要打开或保存送软件。有何风险? |

#### 四、向网站发送已申请的证书

1、打开 IIS,选中默认网站,单击鼠标右键,在出现的快捷菜单中选择"属性"命令, 打开"默认网站属性"对话框。选择"目录安全性"选项卡,如下图所示,单击"安全通信" 下的"服务器证书"按钮。

| 뜇 Internet f                             | 默认网站 雇性 ? 🛛                                                                                                    | _ 🗆 🗙         |
|------------------------------------------|----------------------------------------------------------------------------------------------------|---------------|
| 文件(E) 表   ◆ → E   Internet 信   · URBONE: | 网站         性能         ISAPI 筛选器         主目录         文档           目录安全性         HTTP 头         自定义错误         自定义错误           身份验证和访问控制         人         允许匿名访问资源及编辑身份验证方 | <u></u><br>状況 |
|                                          | ▲ 42° IP 地址和域名限制 使用 IP 地址或 Internet 域名授权或 拒绝对资源的访问。                                                                                                    |               |
|                                          | 编辑 (፲)  安全通信  访问资源时,要求安全通信并启用客 □□ タージェナ(□)                                                                                                    |               |
|                                          |                                                                                                    |               |
|                                          |                                                                                                    | Þ             |

| 广州拓波软件科技有限公司                       |
|------------------------------------|
| GUANGZHOU TURBO SOFTWARE CO., LTD. |

第13页

| IIS 证书向导                                           | X  |
|----------------------------------------------------|----|
| <b>挂起的证书请求</b><br>挂起的证书请求是指证书颁发机构尚未响应的请求。          |    |
| 存在挂起的证书请求,如何处理?<br>④ 处理挂起的请求并安装证书 ④<br>④ 删除挂起的请求 ④ |    |
| < 上一步 @) 下一步 @) >                                  | 取消 |

2、输入要保存证书的路径和文件名。

| IIS 证书向导                     |                    | ×             |
|------------------------------|--------------------|---------------|
| <b>处理挂起的请求</b><br>通过检索包含证书颁发 | 机构响应的文件来处理挂起的证书请求。 |               |
| 输入包含证书颁发机构                   | 响应的文件的路径和名称。       |               |
| 路径和文件名(P):                   |                    |               |
| c:\certnew.cer               |                    | <b>浏览</b> (B) |
|                              |                    |               |
|                              |                    |               |
|                              |                    |               |
|                              |                    |               |
|                              |                    |               |
|                              |                    |               |
|                              | <上→步(8)            | 下一步(20)>  取消  |

第14页

| ſ  | 州拓波     | 软件科     | 技有限公     | 司      |
|----|---------|---------|----------|--------|
| Gι | JANGZHO | U TURBO | SOFTWARE | CO.LTD |

| IIS 证书向导                        | ×                      |
|---------------------------------|------------------------|
| <b>SSL 端口</b><br>为此网站指定 SSL 端口。 |                        |
| 此网站应该使用的 SSL 端口 (L):            |                        |
|                                 | < 上一步 (8) 下一步 (8) > 取消 |

| IIS | 证书向导                     |                                                                                 |                     | ×  |
|-----|--------------------------|---------------------------------------------------------------------------------|---------------------|----|
| Ť   | <b>书攝要</b><br>已选择从响应文件安装 | 证书。                                                                             |                     |    |
| ĺ   | 单击"下一步"按钮安               | 装下列证书。                                                                          |                     |    |
|     | 文件名:                     | c:\certnew.cer                                                                  |                     |    |
| 1   | 证书<br>详细信息:              | turbonei<br>mail<br>2015-4-26<br>服务器验证<br>newcert<br>CN<br>gd<br>gz<br>tm<br>js |                     |    |
|     |                          |                                                                                 | < 上一步 (B) 下一步 (B) 》 | 取消 |

3、选取安全通信方式:

| 广州拓波软件科技有限公司                                                                                                    | ľ |
|----------------------------------------------------------------------------------------------------|---|
| GUANGZHOU TURBO SOFTWARE CO.,LTD.                                                                                                    |   |
|                                                                                                    |   |
| 网站     性能     ISAPI 筛选器     主目录     文档       目录安全性     HTTP 头     自定义错误       身份验证和访问控制     1       允许匿名访问资源及编辑身份验证方     3                                                                                                    |   |
| IP 地址和域名限制<br>使用 IP 地址或 Internet 域名授权或<br>拒绝对资源的访问。                                                                                                    |   |
| - 编辑(I)<br>安全通信                                                                                                    |   |
| 访问资源时,要求安全通信并启用客     服务器证书 (2)     查看证书 (2)     董看证书 (2)     编辑 (2)     编辑 (2)     编 |   |
|                                                                                                    |   |

 $(\mathbf{O})$ 

#### www.turbomail.org www.turbogate.net www.turboim.org

## 【技术文档】

第15页

广州拓波软件科技有限公司 GUANGZHOU TURBO SOFTWARE CO., LTD.

第16页

| 默认网站 雇性 ?                                                                                                    | x |
|----------------------------------------------------------------------------------------------------|---|
| 网站         世能         ISAPI 筛选器         主目录         文档           目录安全性         HTTP 头         自定义错误                                                                                                    |   |
| 安全通信       ▼         ● 要求安全通道(SSL)(L)         ● 要求 128 位加密(L)         ● 要求 128 位加密(L)         客户端证书         ● 忽略客户端证书(L)         ● 接受客户端证书(L)         ● 要求客户端证书(L)         ● 目用客户端证书映射(L)         可以将客户端证书映射到 Windows 用户帐户。这样         就可以使用客户端证书控制对资源的访问。         編輯(L) |   |
| □ 启用证书信任列表 @)<br>当前 CTL (C):                                                                                                    |   |

#### 五、将证书下载到 TurboMail 服务器

1、在 TurboMail 服务器,打开浏览器,输入 AD 服务器证书网站的访问地址,由于上一步设置了要求安全通道(SSL)访问,因此访问时要使用 https,如 https://192.168.0.214/certsrv。提示输入 AD 服务器的 administrator 和密码,登录成功后显示欢迎信息。这次选择"下载一个 CA 证书,证书链或 CRL"。

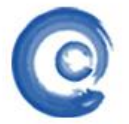

# 州拓波软件科技有限公司

GUANGZHOU TURBO SOFTWARE CO., LTD.

【技术文档】

第 17 页

| 🌈 Licrosoft 证书服务 - Windows Internet Explorer                                  |
|-------------------------------------------------------------------------------|
|                                                                               |
| 文件 (E) 编辑 (E) 查看 (Y) 收藏夹 (A) 工具 (E) 帮助 (H)                                    |
| 🖕 收藏夹 🛛 🍰 建议网站 🗸 🦻 免费 Hotmail 🤌 网页快讯库 🗣 🚰 百度                                  |
|                                                                               |
| <b>Ticrosoft</b> 证书服务 mail                                                    |
| 欢迎                                                                            |
| 使用此网站为您的 Web 浏览器,电子邮件客户端或其他程序申请一个证书。通过使用证书,您可<br>型,执行其他安全任务。                  |
| 您也可以使用此网站下载证书颁发机构(CA)证书,证书链,或证书吊销列表(CRL),或查看挂起的                               |
| 有关证书服务的详细信息,请参阅 <u>证书服务文档</u> .                                               |
| <b>选择一个任务:</b><br><u>申请一个证书</u><br>查看挂起的证书申请的状态<br><u>下载一个 CA 证书,证书链或 CRL</u> |

2、将证书保存在 turbomail 安装目录\turbomail\jdk\bin下。

| <b>Microsoft</b> 证书服务 mail           |                                                                                     |
|--------------------------------------|-------------------------------------------------------------------------------------|
| 下载 CA 证书、证书链或 CRL                    |                                                                                     |
| 要信任从这个证书颁发机构颁发的证书,                   | 己完成安装 0% - certnew.cer (来自 192.16 🔳 🗖 🗙                                             |
| 要下载一个 CA 证书、证书链或 CRL,选               | 文件下载 - 安全警告                                                                         |
| CA 证书:<br>当前 [mail]                  | <b>您想打开或保存此文件吗?</b> 名称: certnew.cer   类型: 安全证书, 1.52KB   从: 192.168.0.214           |
| 编码方法:<br>○DER<br>●Base 64            | 打开 @ 保存 (\$) 取消                                                                     |
| 下载 CA 证书<br>下载 CA 证书链<br>下载是新的其 CPI  | 来目 Internet 的文件可能对您有所帮助,但此文件类型可<br>能危害您的计算机。如果您不信任其来源,请不要打开或保<br>存该软件。 <u>有何风险?</u> |
| 工 <del>取取加出室 UL</del><br>下载最新的增量 CRL |                                                                                     |
|                                      |                                                                                     |

## 下载的证书生成 keystore

1、在 cmd 命令行下进入 turbomail 安装目录\turbomail\jdk\bin 下,执行 keytool -import -keystore sec.keystore -file certnew.cer, 生成 keystore。

GUANGZHOU TURBO SOFTWARE CO., LTD.

⁻州拓波软件科技有限公司

第 18 页

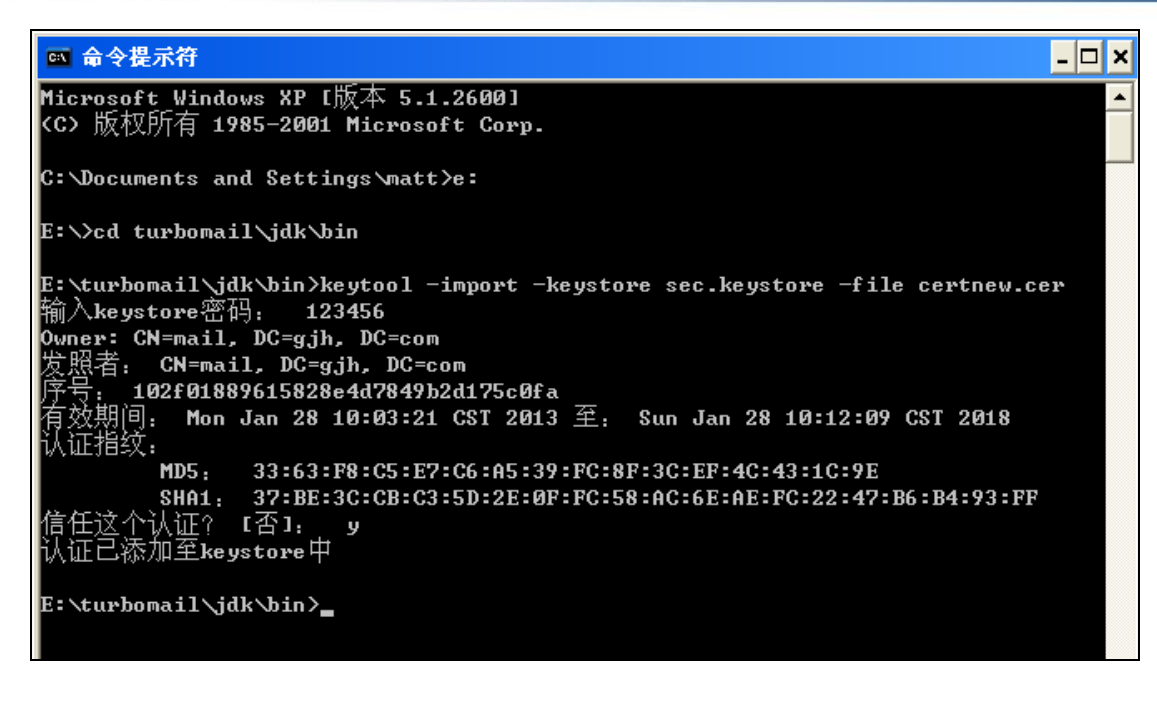

keystore 密码自定义,这里示例为 123456。出现"信任这个认证?"输入 y,回车确认。

2、在 turbomail 安装目录\turbomail\jdk\bin 下确认 sec. keystore 文件是否生成了。

| 😂 bin                            |                     |        |          |  |  |
|----------------------------------|---------------------|--------|----------|--|--|
| 文件(E) 编辑(E) 查看(V) 收藏             | 〔(A) 工具(T) 帮助(H)    |        |          |  |  |
| 🕝 后退 🔹 🕥 🚽 🏂 🔑 搜索 🎼 文件夹 🔢 •      |                     |        |          |  |  |
| 地址 (11) 🗀 E: \turbomail \jdk\bin |                     |        |          |  |  |
| 文件夹 ×                            | 名称 🔺                | 大小     | 类型       |  |  |
| 🖃 🛅 turbomail 🛛 🔺                | javap. exe          | 49 KB  | 应用程序     |  |  |
| 🗄 🚞 accounts                     | 🛅 javaw. exe        | 49 KB  | 应用程序     |  |  |
| 🗄 🛅 accountsorg                  | 👙 javaws. exe       | 125 KB | 应用程序     |  |  |
| 🗄 🫅 api                          | 🛅 jconsole. exe     | 49 KB  | 应用程序     |  |  |
| 🗄 🛅 authcenter                   | 🛅 jdb. exe          | 49 KB  | 应用程序     |  |  |
| 🗄 🛅 autorun                      | 🛅 jps. exe          | 49 KB  | 应用程序     |  |  |
| 🛅 backup                         | 🛅 jstat. exe        | 49 KB  | 应用程序     |  |  |
| 표 🛅 bulletin                     | 🛅 jstatd. exe       | 49 KB  | 应用程序     |  |  |
| 🗄 🫅 conf                         | 📩 keytool. exe      | 49 KB  | 应用程序     |  |  |
| a control                        | 🛅 kinit. exe        | 49 KB  | 应用程序     |  |  |
| 🛅 db_sql                         | 📩 klist. exe        | 49 KB  | 应用程序     |  |  |
| 🗄 🧰 dascache                     | 📩 ktab. exe         | 49 KB  | 应用程序     |  |  |
| a doc                            | 🛅 native2ascii. exe | 49 KB  | 应用程序     |  |  |
| 🔂 gtrs                           | 🛅 orbd. exe         | 53 KB  | 应用程序     |  |  |
| atss 🔁                           | 🗂 pack200. exe      | 49 KB  | 应用程序     |  |  |
| 🗄 🦳 Image                        | 👙 packager. exe     | 69 KB  | 应用程序     |  |  |
| 🗆 🦳 jdk                          | policytool.exe      | 49 KB  | 应用程序     |  |  |
| Din bin                          | Tmic.exe            | 49 KB  | 应用程序     |  |  |
| 🗄 🦳 ire                          | 🛅 rmid. exe         | 49 KB  | 应用程序     |  |  |
|                                  | 🛅 rmiregistry. exe  | 49 KB  | 应用程序     |  |  |
| H 🔁 locks                        | 🖬 sec. keystore     | 2 KB   | KEYSTORE |  |  |
| I logs                           | 📩 serialver. exe    | 49 KB  | 应用程序     |  |  |
| I conserver                      | 📩 servertool. exe   | 49 KB  | 应用程序     |  |  |
| E C mysal                        | 📩 tnameserv. exe    | 53 KB  | 应用程序     |  |  |
| III 🖂 seerchserver               | unpack200. exe      | 125 KB | 应用程序     |  |  |
| <                                |                     |        |          |  |  |